# ITS Product Guides

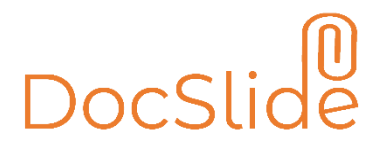

INFO TECHNOLOGY SUPPLY LTD.

## Linux Installation Procedure for DocSlide

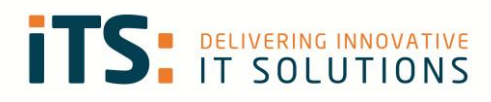

## Contents

| Contents                                                                                 | . 2 |
|------------------------------------------------------------------------------------------|-----|
| Requirements                                                                             | . 3 |
| Operating System                                                                         | . 3 |
| Components                                                                               | . 3 |
| Firewall and Network                                                                     | . 3 |
| Certificate                                                                              | . 3 |
| Installation Procedure                                                                   | .4  |
| Installation of Microsoft Net Core (depends on distribution, below description valid for |     |
| Ubuntu Server 18.04 LTS)                                                                 | .4  |
| Preparing the System                                                                     | .4  |
| Installation of DocSlide Application                                                     | .4  |
| Admin Account Setup                                                                      | . 6 |
| Web Server Configuration                                                                 | . 6 |
| Authentication Type                                                                      | .7  |
| Eula confirmation                                                                        | .7  |
| Here you need to read DocSlide Eula and confirm that you agree with it                   | .7  |
| License Activation                                                                       | .7  |
| Language Selection                                                                       | . 8 |
| Restart DocSlide Service                                                                 | . 8 |
| Logging On to the DocSlide Admin Portal                                                  | . 9 |
| Backup and Recovery                                                                      | 10  |

### Requirements

#### **Operating System**

- Linux distribution supported by .NET Core 3.1 (list on https://docs.microsoft.com/en-us/dotnet/core/install/linux)
- 40 GB of hard driver
- 4 GB of ram

#### Components

- You will need to download and install dotnet-runtime-6.0.x and aspnetcoreruntime- 6.0.x.
- A Link to the package is provided below:

https://docs.microsoft.com/en-us/dotnet/core/install/linux

#### Firewall and Network

• You need to open on your firewall and network port 12120.

#### Certificate

• If you want to run the DocSlide portal using HTTPS, the administrator needs to create a certificate for the server's DNS name and upload it for further use.

## Installation Procedure

Installation of Microsoft Net Core (depends on distribution, below description valid for Ubuntu Server 18.04 LTS)

1. Add Microsoft signing keys into trusted keys store:

```
wget
https://packages.microsoft.com/config/ubuntu/18.04/packages-
microsoft-prod.deb -O packages-microsoft-prod.deb
sudo dpkg -i packages-microsoft-prod.deb
```

2. Update package list with root privileges

sudo apt-get update

3. Install package allowing HTTPS transport of updates for apt:

sudo apt-get install -y apt-transport-https

4. Update package list with root privileges one again

sudo apt-get update

5. Install required packages:

```
sudo apt-get install -y dotnet-runtime-6.0.x
```

sudo apt-get install -y aspnetcore-runtime-6.0.x

#### Preparing the System

1. Add *docslide* user with home folder in /opt/docslide

useradd -m -d /opt/docslide docslide

2. Install zip package (for convenience)

sudo apt-get install zip

folder is preferred, any changes may result in need of manual changes in docslide.service

#### Installation of DocSlide Application

- 1. Copy Docslide archive to home folder of docslide user (ex. using scp, form Windows PowerShell)
- 2. Switch to docslide user to perform extraction of the archive.

sudo su - docslide

3. Extract archive into home folder of docslide user and add executable attribute to qllp.ScanService file:

unzip DocSlide\_<version>\_linux-x64.zip

chmod +x qllp.ScanService

4. Logout from docslide user's context

exit

5. Create SystemD service by copying decslide.service file to /etc/system.system

sudo cp /opt/docslide/docslide.service /etc/systemd/system

6. Refresh SystemD service daemon, enable and start daemon

sudo systemctl daemon-reload

sudo systemctl enable docslide.service

sudo service docslide start

7. Check that daemon is running with:

sudo service docslide status

8. Go to browser and open the DocSlide initial wizard: <u>http://<server\_ip>:12120</u>

| DocSlide ×                                                                   | +                             |                        |             |
|------------------------------------------------------------------------------|-------------------------------|------------------------|-------------|
| $\leftrightarrow$ $\rightarrow$ C (i) localhost:12120/                       | setup                         |                        |             |
| Initial setup                                                                |                               |                        |             |
| Admin account setup:                                                         |                               |                        |             |
| Admin password:                                                              |                               |                        |             |
| Repeat admin password:                                                       |                               |                        |             |
| Web server configuration                                                     | n                             |                        |             |
| нттр                                                                         |                               | All local IP addresses | ~           |
| Port:                                                                        |                               | 12120                  |             |
| SSL Certificate                                                              |                               |                        |             |
| Authentication type:                                                         |                               |                        |             |
| Users will use passwords stored in:                                          |                               | Windows                | ~           |
| Authenticate to link download:                                               |                               | × No, allow anonymo    | us download |
| I have read and agree to the EULA Full content available here                |                               |                        |             |
| Identifier of this installation: <b>27444029</b><br>Licensed to <b>RG VB</b> | 1-7636-4b71-9af1-2a6c08511579 |                        |             |
| After setting this up you have to restart                                    | service to apply. en          |                        |             |

#### Admin Account Setup

Here you can set password for admin account

| Admin account setup:   |  |
|------------------------|--|
| Admin password:        |  |
| Repeat admin password: |  |

#### Web Server Configuration

Here you can set or use:

- How portal will be available via http or https
- IP address which DocSlide will use if there are more than one
- Port number which DocSlide will use
- Certificate of the server for https communication (need to be create before by admin for DNS name of the server)

| Web server config | uration |               |        |
|-------------------|---------|---------------|--------|
| нттр 🗸            | )       | 192.168.66.35 | ~      |
| нттр              |         |               |        |
| HTTPS             |         | 12120         |        |
|                   |         |               |        |
| SSL Certificate   |         |               | $\sim$ |
|                   |         |               |        |

#### Authentication Type

Here you can set, from where DocSlide will check passwords for user's authentication. In case of Windows – Integrated Windows Authentication will be used:

- Windows
- LDAP
- PaperCut

| Authentication type:                                                  |          |   |          |
|-----------------------------------------------------------------------|----------|---|----------|
| Users will use passwords stored in:                                   | Windows  | ~ | ו        |
|                                                                       | Windows  |   | Í        |
| Authenticate to link download:                                        | Ldap     |   | download |
| Identifier of this installation: 88c7a9f6-4a17-4e6f-ab9a-06fb5abaf42c | PaperCut |   |          |

#### Eula confirmation

Here you need to read DocSlide Eula and confirm that you agree with it.

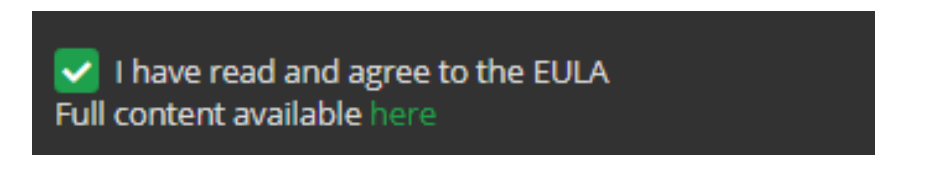

#### License Activation

Copy the server guide and send it via email at EMAIL ADDRESS ITS for license generation. An example guide is shown below:

#### Identifier of this installation: 88c7a9f6-4a17-4e6f-ab9a-06fb5abaf42c

When you will shortly receive your licence file, select it and save in any folder. After that you need to select it via installation wizard and save it.

|                                                                       | 0                     | Open                                              |                  |                  | x        |
|-----------------------------------------------------------------------|-----------------------|---------------------------------------------------|------------------|------------------|----------|
|                                                                       | 🐑 💿 🝷 🛉 📕 🕨 TI        | his PC + Local Disk (C:) + install +              | v ©              | Search install   | Q        |
| Port:                                                                 | Organize 👻 New folder |                                                   |                  |                  |          |
|                                                                       | 🔶 Favorites           | Name                                              | Date modified    | Туре             | Size     |
| SSL Certificate                                                       | Desktop               | 鷆 DocSlide                                        | 29/07/2020 11:57 | File folder      |          |
|                                                                       | 🐌 Downloads           | 8200862d-8019-4254-9e0b-9f906eaedb93.license      | 21/07/2020 16:56 | LICENSE File     | 1 K      |
|                                                                       | Recent places         | DocSlide.zip                                      | 29/07/2020 12:24 | Compressed (zipp | 5,666 K  |
| Authentication type:                                                  | - TI: DC              | 御 dotnet-hosting-3.1.6-win.exe                    | 21/07/2020 16:43 | Application      | 63,296 K |
| Automotion type.                                                      | This PC               |                                                   |                  |                  |          |
| Users will use passwords stored in:                                   | 🗣 Network             |                                                   |                  |                  |          |
| Authenticate to link download:                                        |                       |                                                   |                  |                  |          |
| Identifier of this installation: 88c7a9f6-4a17-4e6f-ab9a-06fb5abaf42c |                       |                                                   |                  |                  |          |
| + Select license file                                                 |                       |                                                   |                  |                  |          |
| Save                                                                  |                       | <                                                 | III              |                  | >        |
|                                                                       | File n                | ame: 8200862d-8019-4254-9e0b-9f906eaedb93.license | ~                | All Files (*.*)  | ~        |
| After setting this up you have to restart service to apply. en        |                       |                                                   |                  | Open Ci          | ancel    |

#### Language Selection

You select language

| After setting this up you have to restart service to apply. | en 🗸 | ] |
|-------------------------------------------------------------|------|---|
|                                                             | en   |   |
|                                                             | pl   |   |
|                                                             | tr   |   |

#### Restart DocSlide Service

After pressing save you need to restart DocSlide daemon by running commands:

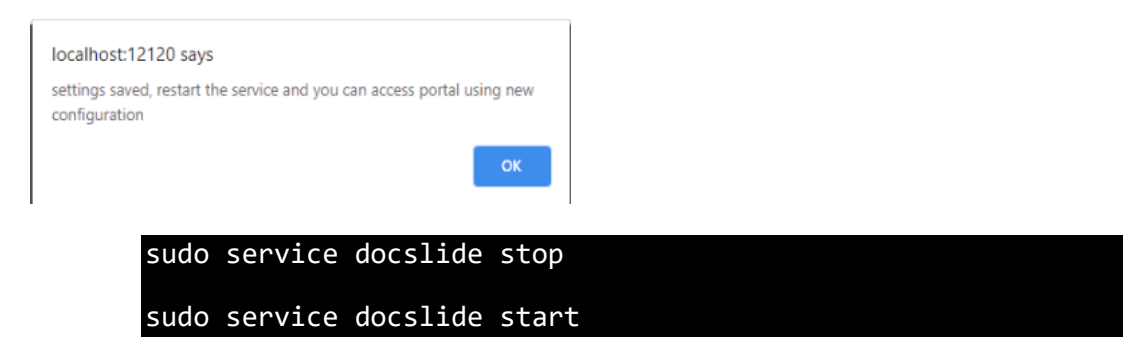

## Logging On to the DocSlide Admin Portal

To login as admin to DocSlide portal go to browser and open: http://localhost://12120/login/admin

or https://localhost://12120/login/admin depends what you configure.

| ← → C ③ localhost:12120/login/admin |       |  |
|-------------------------------------|-------|--|
| Admin login                         |       |  |
| Admin login:                        | admin |  |
| Admin password:                     |       |  |
| ✓ Login                             |       |  |

You will be logged to portal as admin user and you need to change it to Admin Portal

| M                        |                                                                                           |                   |            | Logout admin 🔽 en 🗸 |
|--------------------------|-------------------------------------------------------------------------------------------|-------------------|------------|---------------------|
|                          | Mar Caraca                                                                                |                   |            | Logout              |
| Docslide                 | wiy Scans                                                                                 |                   |            | 🛔 Admin Portal      |
| TS DELIVERING INNOVATIVE | List of scans                                                                             |                   |            |                     |
| ☆ My Scans               | CRefresh         ■         Select         ∨         ■         Download selected         ∨ | E Delete selected |            |                     |
| Send scan to flow        | File name                                                                                 | Uploaded          | Downloaded | Operations          |
|                          |                                                                                           | н ч 🚺 н           |            |                     |
|                          |                                                                                           |                   |            |                     |

After that you should see DocSlide Admin Portal

| Docslide                                        | Welcome to DocSlide adminis | tration page  |                     | Logout admin 💙 en 💙    |
|-------------------------------------------------|-----------------------------|---------------|---------------------|------------------------|
| TTS: DELIVERING INNOVATIVE<br>ITS: IT SOLUTIONS | Flows:                      | Destinations: | Working from:       | License:               |
| > Scanning                                      |                             | 0             | 29-07-2020 12:35:11 | Valid till: 31-12-2020 |
| Administration                                  |                             |               |                     |                        |

Congratulation, good job, DocSlide is installed and you can start playing with configuration ③

## **Backup and Recovery**

For backup and recovery, you need to store DocSlide database and file *internal.dat* file from *store* subfolder in safe place. This will give you possibility to restore system in a minute. You can find DocSlide database here, folder *store* is available in the root folder of DocSlide:

| Name                                   | Date modified    | Туре      |
|----------------------------------------|------------------|-----------|
| 📕 logs                                 | 27/07/2020 16:30 | File fold |
| 🎍 store                                | 21/07/2020 16:56 | File fold |
| 🍌 web                                  | 28/07/2020 09:20 | File fold |
| 8200862d-8019-4254-9e0b-9f906eaedb93   | 21/07/2020 16:56 | LICENSE   |
| appsettings.Development.json           | 21/04/2020 20:01 | JSON Fil  |
| appsettings.json                       | 12/05/2020 16:05 | JSON Fil  |
| Autofac.dll                            | 16/02/2020 14:35 | Applicat  |
| Autofac.Extensions.DependencyInjection | 27/01/2020 22:37 | Applicat  |
| BouncyCastle.Crypto.dli                | 10/04/2018 13:45 | Applicat  |
| db.litedb                              | 29/07/2020 12:35 | LITEDB I  |
| db-log.litedb                          | 29/07/2020 12:35 | LITEDB I  |
| docslide.service                       | 03/06/2020 16:45 | SERVICE   |

If you have any questions about this release of DicSlide then please do not hesitate to contact ITS Support via email at <u>helpdesk@its-group.com</u> or call +44 (0)20 8869 1960.